## Appendix

## **1. Practical Part**

This section contains all the practical work about manual test and automation test with test case sample and automation tool's screenshots with explained source code. Also, it includes the table of comparisons with tests execution and preparation with approximate cost.

#### 1.1 Unit testing:

The unit test part contains the test case sample with the selenium automation tool screenshots. Also, it contains the source code from selenium, and it is commented for better understanding of the action execution by the code.

#### **1.1.1** Test case sample for Unit testing:

| Test Case ID                                                                        | 01.                                                      |  |
|-------------------------------------------------------------------------------------|----------------------------------------------------------|--|
| Test Scenario         Login functionality Of Amazon.in online shopping website      |                                                          |  |
| <b>Test case title</b> Verify the log in functionality of Amazon.in online shopping |                                                          |  |
|                                                                                     | website with valid login ID and password.                |  |
| Pre-conditions                                                                      | The account is already created on the Amazon.in website. |  |
| Dependencies                                                                        | No, there is not any dependencies for this test case.    |  |
| Test Designed                                                                       | Ankit Vaniya                                             |  |
| Ву                                                                                  |                                                          |  |
| Test Designed                                                                       | 18/12/2020                                               |  |
| date                                                                                |                                                          |  |

| step | Test steps                                                      | Test data                       | Expected                                                                    | Actual | Status      | Notes |
|------|-----------------------------------------------------------------|---------------------------------|-----------------------------------------------------------------------------|--------|-------------|-------|
|      |                                                                 |                                 | Result                                                                      | Result | (Pass/Fail) |       |
| 1    | Open the website.<br>Amazon.in in google<br>chrome web browser. |                                 | Website is opened successfully.                                             |        |             |       |
| 2    | Click on sign in Button.                                        |                                 | User is successfully navigated on<br>the login page of Amzon.in<br>website. |        |             |       |
| 3    | Please enter the valid login id in the textbox.                 | e.g.,<br>ankit.xxxgmail<br>.com | Login id successfully added.                                                |        |             |       |
| 4    | Click on "continue"<br>button.                                  |                                 | Password textbox is appeared.                                               |        |             |       |
| 5    | Enter valid password in textbox.                                | e.g.,<br>Password:<br>xxxxxxxx  | Password is inserted successfully.                                          |        |             |       |
| 6    | Please click on sign in button.                                 |                                 | The user is successfully login in amazon.in website.                        |        |             |       |

## **1.1.2** Screenshots of Unit testing:

### Figure-1.1.2.1

| Cipse - Java - Ankittest/src/test/dhawal.jav                                                                                                    | n - Eclipse                                                                                                    |         |
|----------------------------------------------------------------------------------------------------|----------------------------------------------------------------------------------------------------|---------|
| File Edit Source Refactor Navigate S                                                                                                    | earch Project Run Window Help                                                                                                    |         |
|                                                                                                    | 馬虎  ●●  ●                                                                                                    | Quick   |
| 18 Package Explorer 11                                                                                                    | 12 Finitedesistentestjava 🔅 Uhd. Testjava 😰 dhamaljava 💷                                                                                                    | - 0     |
| Pointer     Pointer     P | <pre>ipages; str:<br/>ipages; str:<br/>ipages; str:</pre> |         |
|                                                                                                    | To a                                                                                                    |         |
|                                                                                                    | E Buchany & Jonaton B Destanting D County 11 & Debug                                                                                                    |         |
|                                                                                                    | To support a manufacture of the support of the support                                                                                                    | 0.0.0.0 |
|                                                                                                    | No consoles to diselay at this time.                                                                                                    |         |

Source: Author processing

Figure-1.1.2.2

| <pre>Int if some index is specified back hear the Works Hear<br/>In Case functs index is specified in Case is a specified in Case is a speci</pre> | 📓 eclipse - Java - Ankittest/src/test/dhawal.java - Ec                                                                                                    | poe                                                                                                    |       |
|----------------------------------------------------------------------------------------------------|----------------------------------------------------------------------------------------------------|----------------------------------------------------------------------------------------------------|-------|
| <pre>0 + Quice [0] ()   = = = # # &gt; &gt;</pre>                                                                                                    | File Edit Source Refactor Navigate Search                                                                                                    | Project Run Window Help                                                                                                    |       |
| <pre># Double prove Time I the Time I the provement of the time I the provement of the time I the provement of the provement of the provement</pre>    | □ • □ □ □ ×   • □ = # # > > >   4   4                                                                                                    | ○○○○○○○○○○○○○○○○○○○○○○○○○○○○○○○○○○○○                                                                                                    | Quick |
| <pre>P Akted * @ v * m * m * m * m * m * m * m * m * m * m</pre>                                                                                                    | # Package Explorer 11 Package Explorer 11                                                                                                    | nterleniumtestjans 👔 Unit Jestjans 👔 dhavadjans 11                                                                                                    | - 0   |
| <pre>* Bit     Bit     Bit</pre>        |                                                                                                    | 3<br>4 Thread.sleep(5000);<br>5                                                                                                    |       |
| Thread.sleep(D000);<br>// This code will put the password in the password section<br>// This code will put the password in the password section<br>friver.findElement(By.id(*sp_sassword*)).sendEeys(*12245675580*);                                                                                                    | <ul> <li>Int</li> <li>Int</li> <li>Intransition</li> <li>Intransition</li> <li>Interview</li> <li>Interview</li> <li>Interv</li></ul> | <pre>Btring title = driver.getTitle();  // here we have set a parameter for the verifying the title, If it will not load the title as given in parameters it will shows test as failed in console.  if (title-equal(*)uite Stepping uite in India; Step Calles for Mables, Books, Matthew, Hoses and More - Amaron.in*));      greate.cet.println("Title Test Fail");      driver.findElement(By.id ("nav-link-accountList-nav-line-!")).click();      Thread.sleep(D000);      // this command will enter the user name in the (mathem named small id     driver.findElement(By.id("se_email")).click();      Thread.sleep(D000);      // it will click on the continue botton     driver.findElement(By.id ("continue")).click();      Thread.sleep(D000);      // it will click on the continue botton     driver.findElement(By.id ("continue")).click();      Thread.sleep(D000);      // It will click on the continue botton     driver.findElement(By.id("se_email").endExps("LikkY)Liky");      driver.findElement(By.id("se_email").endExps("LikkY)Liky");      driver.findElement(By.id("se_email").endExps("LikkY)Liky");     driver.findElement(By.id("se_email").endExps("LikkY)Liky");     driver.findElement(By.id("se_email section     drive</pre> |       |

Source: Author processing

Figure-1.1.2.3

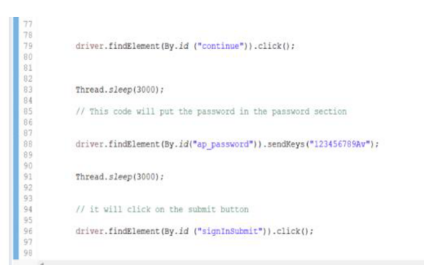

Source: Author processing

#### **1.1.3** Source codes for Unit testing:

```
package test;
import java.util.ArrayList;
import java.util.List;
import org.openqa.selenium.support.ui.Select;
import org.openqa.selenium.By;
import org.openqa.selenium.JavascriptExecutor;
import org.openqa.selenium.WebDriver;
import org.openqa.selenium.WebElement;
import org.openqa.selenium.chrome.ChromeDriver;
import org.openqa.selenium.support.ui.WebDriverWait;
```

```
public class Ankit {
   public static void main(String[] args) throws InterruptedException {
     // System Property for Chrome Driver
       System.setProperty("webdriver.chrome.driver",
"C:\\Users\\91814\\Downloads\\gecko\\chromedriver win32\\chromedriver.exe");
       // Instantiate a ChromeDriver class.
       WebDriver driver=new ChromeDriver();
       WebDriverWait wait = new WebDriverWait(driver, 5000);
       // for load the window in maximum size.
       driver.manage().window().maximize();
       //Searching for the amazon online shopping website and launching it
       driver.get("https://amazon.in/");
       // Thread . sleep is used as waiting time between executing two steps
       Thread.sleep(5000);
        String title = driver.getTitle();
        // here we have set a parameter for the verifying the title,
          If it will not load the title as given in parameters, it
          will shows test as failed in console.
       if (title.equals ("Online Shopping site in India: Shop Online for Mobiles,
Books, Watches, Shoes and More - Amazon.in")){
            System.out.println("Title Test Pass");
        }
       else
        {
           System.out.println("Title Test Fail");
        }
         driver.findElement(By.id ("nav-link-accountList-nav-line-1")).click();
```

```
Thread.sleep(3000);
// this command will enter the username in the textbox named email id
driver.findElement(By.id("ap_email")).sendKeys("Ankitv.xxxx@gmail.com");
Thread.sleep(3000);
// it will click on the continue button
driver.findElement(By.id ("continue")).click();
Thread.sleep(3000);
// This code will put the password in the password section
driver.findElement(By.id("ap_password")).sendKeys("xxxxxxAv");
Thread.sleep(3000);
driver.findElement(By.id ("signInSubmit")).click();
```

#### **1.2 Integration testing:**

The integration test part contains the test case sample with the selenium automation tool screenshots. Also, it contains the source code from selenium, and it is commented for better understanding of the action execution by the code. Also, integration test is related to unit test practical part so please consider the test case and screenshot and source code from it.

## **1.2.1** Test case sample for Integration testing:

| Test Case ID       | 02.                                                                                              |
|--------------------|--------------------------------------------------------------------------------------------------|
| Test Scenario      | Search bar functionality of Amazon.in website.                                                   |
| Test case title    | Verify the search button is working properly with database of Amazon.in online shopping website. |
| Pre-conditions     | The account is already created on the Amazon.in website.                                         |
| Dependencies       | No, there is not any dependencies for this test case.                                            |
| Test Designed By   | Ankit Vaniya                                                                                     |
| Test Designed date | 18/12/2020                                                                                       |

| step | Test steps                 | Test data     | Expected Result                    | Actual | Status      | Notes |
|------|----------------------------|---------------|------------------------------------|--------|-------------|-------|
|      |                            |               |                                    | Result | (Pass/Fail) |       |
| 1    | Please perform all steps   |               | All the steps from the test case   |        |             |       |
|      | from test case 01.         |               | 01 is successfully performed.      |        |             |       |
| 2    | Please check the user is   |               | The User is successfully logged    |        |             |       |
|      | successfully logged in the |               | on the website.                    |        |             |       |
|      | Amazon.in website.         |               |                                    |        |             |       |
| 3    | Please Enter the data in   | Data:         | The Search result for the I-       |        |             |       |
|      | search bar and click to    | I-phone13 256 | phone13 product is visible on the  |        |             |       |
|      | search.                    | white.        | webpage.                           |        |             |       |
| 4    | Click on I-phone as per    |               | I-phone is selected and opened     |        |             |       |
|      | your choice.               |               | in new tab.                        |        |             |       |
| 5    | Select the quality, color  |               | Options are selected for the       |        |             |       |
|      | etc. of your choice.       |               | chosen I-phone product.            |        |             |       |
| 6    | Please check if "Add to    |               | "Add to cart button" is visible on |        |             |       |
|      | cart" button visible.      |               | screen.                            |        |             |       |
| 7    | Please click on that       |               | The product is successfully added  |        |             |       |
|      | button.                    |               | to the cart.                       |        |             |       |

#### **1.2.2** Screenshots of Integration testing:

#### Figure-1.2.2.1

| ····································                | 第 G +   学議 = 第   3 + G + G + G + G = 0 + 9 + 9 + 9 + 9 + 9 + 9 + 9 + 9 + 9 +                                                                                                    | Qui |
|-----------------------------------------------------|----------------------------------------------------------------------------------------------------|-----|
| # Package Explorer II - D 2/ Firsts                 | seleniuentestjava 😥 Unit, Testjava 😥 filhowaljava 🗉                                                                                                    |     |
| R house (norm ) 0 0 0 0 0 0 0 0 0 0 0 0 0 0 0 0 0 0 | <pre>determine # likeDimage // download to the index and maker in the search has // this will enter the index make and maker in the search has // this will enter the index make and maker in the search has // this will enter the index maker index in the rapidy search in database of maker index maker // // this will enter the the search maker index index index of maker index maker in the search will // this will enter the maker index index index index index of maker index maker in the search maker index index ind</pre> |     |
| 142                                                 |                                                                                                    |     |
| 144                                                 | // dropdown detect                                                                                                    |     |
| 140                                                 | //// Delect quantity = new Delect(driver.findElement(By.spath(*//*(Bide'quantity*)*()))                                                                                                    |     |
|                                                     | 7                                                                                                    |     |

#### Source: Author processing

#### Figure-1.2.2.2

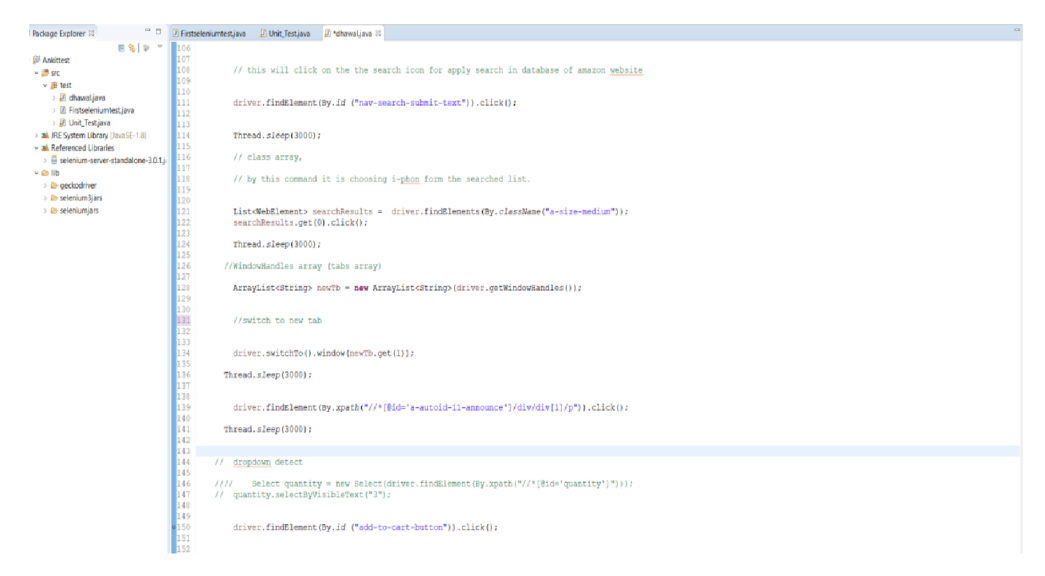

Source: Author processing

#### **1.2.3** Source codes for Integration testing:

```
// this will enter the Iphone model name and number in the
           search bar
        driver.findElement(By.id ("twotabsearchtextbox")).sendKeys("Iphone
13 256 white");
        // this will click on the the search icon for apply search in
database of amazon website
        driver.findElement(By.id ("nav-search-submit-text")).click();
        Thread.sleep(3000);
        // class array,
        // by this command it is choosing Iphone form the searched list.
       List<WebElement> searchResults =
driver.findElements(By.className("a-size-medium"));
        searchResults.get(0).click();
        Thread.sleep(3000);
      //WindowHandles array (tabs array)
        ArrayList<String> newTb = new
ArrayList<String>(driver.getWindowHandles());
        //switch to new tab
        driver.switchTo().window(newTb.get(1));
      Thread.sleep(3000);
        driver.findElement(By.xpath("//*[@id='a-autoid-11-
announce']/div/div[1]/p")).click();
      Thread.sleep(3000);
            driver.findElement(By.id ("add-to-cart-button")).click();
```

#### **1.3** System testing:

The system test part contains the test case sample with the selenium automation tool screenshots. Also, it contains the source code from selenium, and it is commented for better understanding of the action execution by the code. Also, system test is relate to unit test and integration test practical part so please consider the test case and screenshot and source code from it.

#### **1.3.1** Test case sample for System testing:

| Test Case ID                                                                     | 03.                                                         |
|----------------------------------------------------------------------------------|-------------------------------------------------------------|
| Test Scenario                                                                    | Amazon.in system process from searching product to payment. |
| Test case title         Verify the system process flow of Amazon.in website from |                                                             |
|                                                                                  | searching to payment process.                               |
| Pre-conditions                                                                   | The account is already created on the Amazon.in website.    |
| Dependencies                                                                     | No, there is not any dependencies for this test case.       |
| Test Designed                                                                    | Ankit Vaniya                                                |
| Ву                                                                               |                                                             |
| Test Designed                                                                    | 18/12/2020                                                  |
| date                                                                             |                                                             |

| step | Test steps               | Test data     | Expected                         | Actual | Status      | Notes |
|------|--------------------------|---------------|----------------------------------|--------|-------------|-------|
|      |                          |               | Result                           | Result | (Pass/Fail) |       |
| 1    | Please perform all steps |               | All the steps from the test case |        |             |       |
|      | from test case 01.       |               | 01 is successfully performed.    |        |             |       |
| 2    | Please check the user is |               | User is successfully logged in.  |        |             |       |
|      | successiony logged in    |               |                                  |        |             |       |
|      | the Amazon.in website    |               |                                  |        |             |       |
| 3    | Please Enter the data in | Data:         | Search result for the I-phone    |        |             |       |
|      | search bar and click on  | I-phone13 256 | product is visible in webpage.   |        |             |       |
|      | search.                  | white.        |                                  |        |             |       |

| 4  | Click on I-phone as per your choice.                         | I-phone is selected and opened<br>in new tab.                     |  |
|----|--------------------------------------------------------------|-------------------------------------------------------------------|--|
| 5  | Select the quality, color<br>etc. of your choice.            | Options are selected for the chosen product.                      |  |
| 6  | Please check if "Add to cart" button visible.                | "Add to cart button" is visible on screen.                        |  |
| 7  | Please click on that button.                                 | The product is successfully added to the cart.                    |  |
| 8  | Please click on proceed<br>to checkout button                | User is navigated to shipping address page.                       |  |
| 9  | Please select the address<br>which is already exit<br>there. | The shipping address is selected and continue button visible now. |  |
| 10 | Please click on continue<br>button                           | User is navigated to payment option page.                         |  |

## **1.3.2** Screenshots of System testing:

#### Figure-1.3.2.1

| 📓 eclipse - Java - Ankittest/src/test/d                                                                                         | hawat java - Eclipse                                                                                                    |             |
|----------------------------------------------------------------------------------------------------|----------------------------------------------------------------------------------------------------|-------------|
| File Edit Source Refactor Nav                                                                                                   | rigate Search Project Run Window Help                                                                                                    |             |
| i di • 8 % 9 € × 1 ≈ 8 × 1                                                                                                    | 2. ○ . () 弓 双(金 ④ +) 伊 彡 2 段 服 () 物 + ○ + № + () ⊕ @ . / → () + ○ + ○ + ○ + ○ + ○ + ○ + ○ + ○ + ○ +                                                                                           | Quick Acces |
| 🛱 Package Explorer 🛛 🔍 🗆                                                                                                    | D firstbeleniumtestjava D Unit_Testjava D dhawaljava 13                                                                                                    | ° 0         |
| E S   ₽ ♥<br>✓ Ankittest<br>✓ Ankittest<br>✓ Ankittest<br>✓ Ankittest                                                           | <pre>100<br/>166 // this is clicking on the button go to cart<br/>167<br/>168 driver.findElement(By.jinkText("Go to Cart")).click();</pre>                                                    |             |
| > 2) dhawaljava<br>> 3) Firstseleniumtestjava<br>> 2) Unit_Testjava<br>> 11, JRE System Library (JavaSE-1                       | 170<br>171<br>172 Thread.sleep(3000);<br>173                                                                                                    |             |
| <ul> <li>✓ ■ Referenced Libraries</li> <li>&gt; = setenium-server-standalc</li> <li>✓ Ib</li> <li>&gt; @ perfectiver</li> </ul> | 1/4<br>175<br>176 // this command will click for the proceed to buy<br>177<br>179                                                                                                    |             |
| > 🍅 selenium3jars<br>> 🍅 seleniumjars                                                                                           | 179         driver.findElement(By.xpath("/'[@id='sc-buy-box-ptc-button']/span/input")).click();           180         191           191         Thread.sleep(3000);           192         192 |             |
|                                                                                                    | 183<br>184 // here I click for the deliver to this address which is already added before<br>185<br>186                                                                                        |             |
|                                                                                                    | 187 driver.findElement(By.classMame("ship-to-this-address a-button a-button-primary a-button-span12 a-spacing-medium")).click();<br>188<br>189 Thread.sleep(3000);                            |             |
|                                                                                                    | 190<br>191 // here it will click on the continue button to proceed to payment page<br>192<br>193                                                                                              |             |
|                                                                                                    | <pre>133 driver.findElement(By.className("a-button-inner")).click(); 135 135</pre>                                                                                                    |             |
|                                                                                                    | 197 driver.quit();<br>199<br>199 )<br>200                                                                                                    |             |

Source: Author processing

```
// this is clicking on the button go to cart
             driver.findElement(By.linkText("Go to Cart")).click();
            Thread.sleep(3000);
            // this command will click for the proceed to buy
                      driver.findElement(By.xpath("//*[@id='sc-buy-box-ptc-
button']/span/input")).click();
                      Thread.sleep(3000);
          // here I click for the deliver to this address which is
             already added before
            driver.findElement(By.className("ship-to-this-address a-button
a-button-primary a-button-span12 a-spacing-medium")).click();
                     Thread.sleep(3000);
            // here it will click on the continue button to
               proceed to payment page.
                     driver.findElement(By.className("a-button-
inner")).click();
                  driver.quit();
    }
```

#### **1.4** Test case execution video link:

https://docs.google.com/presentation/d/1Z9qA3BAP517iJjVuMn1U\_gpWP-EEVRP\_/edit?usp=share\_link&ouid=102686019584461517141&rtpof=true&sd=true

## **1.5** Approximate data related the time/cost/factors of manual and automation testing:

| Tester     | Experience  | Test case 1     | Test case 2     | Test case 3     |
|------------|-------------|-----------------|-----------------|-----------------|
|            |             | Preparation     | Preparation     | Preparation     |
|            |             | time.           | time.           | time.           |
| Manual     | 6m – 1 year | 20 – 22 Minutes | 18 – 20 Minutes | 15 – 17 Minutes |
| Tester 1   |             |                 |                 |                 |
| Manual     | 2.5 years   | 15 – 18 Minutes | 13 – 15 Minutes | 7 - 10 Minutes  |
| Tester 2   |             |                 |                 |                 |
| Manual     | 3 years +   | 10 – 12 Minutes | 8 – 10 Minutes  | 5 - 7 Minutes   |
| Tester 3   |             |                 |                 |                 |
| End User   |             | 15 – 30 Minutes | 13 – 20 Minutes | 10 – 15 Minutes |
|            | -           |                 |                 |                 |
| Automation | 6m – 1 year | 40 – 1 hour     | 30 – 40 Minutes | 20 -25 Minutes  |
| Tester 1   |             |                 |                 |                 |
|            |             |                 |                 |                 |
| Automation | 3.5 years   | 10- 15 Minutes  | 17 - 20 Minutes | 22 – 25 Minutes |
| Tester 2   |             |                 |                 |                 |
|            |             |                 |                 |                 |

**1.5.1** Approximate time taken for Test case/ Script preparation:

# 1.5.2 Manual tester's approximate test case execution time with hourly/monthly wages:

| Tester   | Experience  | Test case 1 | Test case 2 | Test case 3 | Approximate        |
|----------|-------------|-------------|-------------|-------------|--------------------|
|          |             | Execution   | Execution   | Execution   | Wages per          |
|          |             | time.       | time.       | Time.       | Hour/month         |
| Manual   | 6m – 1 year | 1.10        | 1.55        | 2.35        | 255.68 / 45000 CZK |
| Tester 1 |             | Minutes     | Minutes     | Minutes     |                    |
| Manual   | 2.5 years   | 55          | 1.40        | 2.10        | 304.97 / 53675 CZK |
| Tester 2 |             | Seconds     | Minutes     | Minutes     |                    |

| Manual   | 3 years + | 50      | 1.30    | 1.50    | 505.59 / 88984 CZK |
|----------|-----------|---------|---------|---------|--------------------|
| Tester 3 |           | seconds | Minutes | Minutes |                    |
| End User | -         | 1.35    | 2.10    | 2.55    | -                  |
|          |           | Minutes | Minutes | Minutes |                    |

# 1.5.3 Automation tester's approximate test case execution time with hourly/monthly wages:

| Automation | Experience  | Test case 1 | Test case 2 | Test case | Approxima |
|------------|-------------|-------------|-------------|-----------|-----------|
| tester     |             | Execution   | Execution   | 3         | te        |
|            |             | time.       | time.       | Execution | wages     |
|            |             |             |             | Time.     | Hour/mon  |
|            |             |             |             |           | th        |
| Automation | 6m – 1 year | 31 sec      | 46 sec      | 52 sec    | 323.56 /  |
| Tester 1   |             |             |             |           | 57000 CZK |
| Automation | 3.5 years   | 18 sec      | 27 sec      | 37 sec    | 547.23 /  |
| Tester 2   |             |             |             |           | 96131 CZK |

# 1.5.4 Comparison of manual and automation testing as per the software testing factors:

| Factors       | Manual testing          | Automation testing         |
|---------------|-------------------------|----------------------------|
| Human efforts | More                    | Less                       |
| Time          | More                    | Less                       |
| Money         | Cheap for small project | Cheap for long big project |

| Reusability          | Less                           | More                          |
|----------------------|--------------------------------|-------------------------------|
| Programing Knowledge | No                             | Yes                           |
| Accuracy             | Less                           | High                          |
| Customer experience  | Help in improving the customer | No guarantee for the positive |
|                      | experience                     | customer experience           |
| Compatibility        | High                           | Less                          |

## 1.5.5 Economic benefits of Software quality assurance, Manual testing and Automation testing:

| Role        | Responsibilities                            | Average salary in Prague      |
|-------------|---------------------------------------------|-------------------------------|
| Test        | Manager all activity, Negotiation with      | 464.94 Czech Koruna per hour. |
| Manager     | management, development and customer,       |                               |
|             | Preparation of test approach and strategy.  |                               |
| Test Leader | Reporting and negotiation with test         | 411.93 Czech Koruna per hour. |
|             | manager, creation of test plan according to |                               |
|             | test strategy, creating task for team       |                               |
|             | member according to requirement, fulfill    |                               |
|             | the requirement for testing.                |                               |
| Test        | Analysis and preparation for test           | 281.94 Czech Koruna per hour. |
| Analyst     | documentation.                              |                               |
| QA          | Implementation of defined software          | 330.13 Czech Koruna per hour. |
| Engineer    | quality assurance processes and standard.   |                               |
| Software    | Testing software manually, creation test    | 276.70 Czech Koruna per hour. |
| Manual      | cases, test execution report, bug report,   |                               |
| Tester      | retesting.                                  |                               |
| Software    | Managing and creating automation            | 378.78 Czech Koruna per hour. |
| Automation  | testing.                                    |                               |
| Tester      | Creation test report and documentation.     |                               |

| Country  | Software Quality | Software testing | Automation       | Approx          |
|----------|------------------|------------------|------------------|-----------------|
|          | Assurance        |                  | testing          | exchange rate   |
| Czech    | 58104            | 48700            | 66666            | 1 CZK = 0.045   |
| Republic | Czech Koruna / M | Czech Koruna / M | Czech Koruna / M | USD and 3.5     |
|          |                  |                  |                  | INR.            |
| India    | 45000 – 50000    | 24710 – 26129    | 33481 – 34742    | 1  INR = 0.012  |
|          | Indian Rupee / M | Indian Rupee / M | Indian Rupee / M | USD, 0.26 CZK   |
| USA      | 6406.91          | 5719.16          | 7155.75          | 1 USD = 22 CZK, |
|          | USD / M          | USD / M          | USD / M          | 82.10 INR.      |

### **1.5.6** Why Selenium tool is good for Automation testing?

Selenium is highly used by the people. It is open-source software available free of cost. The tutorials to learn and use are available on YouTube and Google. It is supported by the multiple language, platforms, and browsers.

| Selenium               | Automated test execution               | 43.2% |
|------------------------|----------------------------------------|-------|
| Jira                   | Test management, bug tracking          | 38%   |
| Cucumber               | Automated test execution               | 9.5%  |
| SoapUI                 | Automated test execution, API testing  | 8.5%  |
| Jmeter                 | Performance Testing                    | 7.8%  |
| Team Foundation Server | Test management                        | 7.2%  |
| HP QC / ALM            | Test management                        | 6.3%  |
| LoadRunner             | Performance Testing                    | 6.2%  |
| Confluence             | Test management                        | 5.8%  |
| TestNG                 | Automated test execution, unit testing | 5.8%  |
| HP QTP                 | Automated test execution               | 5.5%  |
| TestRail               | Test management                        | 5.5%  |
| JUnit                  | Unit testing                           | 4.4%  |
| Katalon Studio         | Automated test execution               | 2.65% |
| Bugzilla               | Bug tracking                           | 1.94% |
| TestComplete           | Automated test execution               | 1.94% |
| Microsoft Test Manager | Test management                        | 1.76% |
| Ranorex                | Automated test execution               | 1.41% |
| Tosca                  | Automated test execution               | 1.23% |
|                        |                                        |       |

| Language    | Platforms                              | Browser           |
|-------------|----------------------------------------|-------------------|
| Java        | Mac                                    | Google Chrome     |
| Java Script | Windows                                | Firefox           |
| Python      | Linux                                  | Safari            |
| РНР         | Android (Selendroid, Appium, Robotium) | Opera             |
| Ruby        | iOS (with ios-driver or appium)        | Microsoft Edge    |
| C#          |                                        | Internet Explorer |
| Objective-  |                                        |                   |
| С           |                                        |                   |